# ADSL2+ 1Port Wi-Fi (NT3BB-1PWN-125)

#### คู่มือการติดตั้ง

### 1. รายการสินค้า

ตารางแสดงรายการสินค้าที่บรรจุภายในกล่อง

| รายการ           | จำนวน |
|------------------|-------|
| ADSL Router      | 1     |
| Power Adapter    | 1     |
| สาย LAN          | 1     |
| สายโทรศัพท์      | 2     |
| Splitter         | 1     |
| กู่มือการติดตั้ง | 1     |

หมายเหตุ: หากสินค้ามีความผิดพลาดหรือได้รับความเสียหายสามารถติดต่อผู้ให้บริการ

## 2. การเชื่อมต่ออุปกรณ์

้ขั้นที่ **1:** เชื่อมต่อ Port DSL ของ Router ไปยัง Port Modem ของ Splitter โดยใช้สายโทรศัพท์ เชื่อมต่อโทรศัพท์ไปยัง Port Modem ของ Splitter โดยใช้สายโทรศัพท์เชื่อมต่อ Jack โทรศัพท์ไปยัง Port Line ของ Splitter

ขั้นที่ 2: เชื่อมต่อ Port LAN ของ Router ไปยัง Port Ethernet ของเครื่องคอมพิวเตอร์ โดยใช้สาย LAN

ขั้นที่ 3: เชื่อมต่อ Power Adapter กับเด้าเสียบไฟ AC และต่อไปยัง Port Power ของ Router

รูปแสดงการเชื่อมต่ออุปกรณ์ Router, เครื่องคอมพิวเตอร์, Splitter และโทรศัพท์

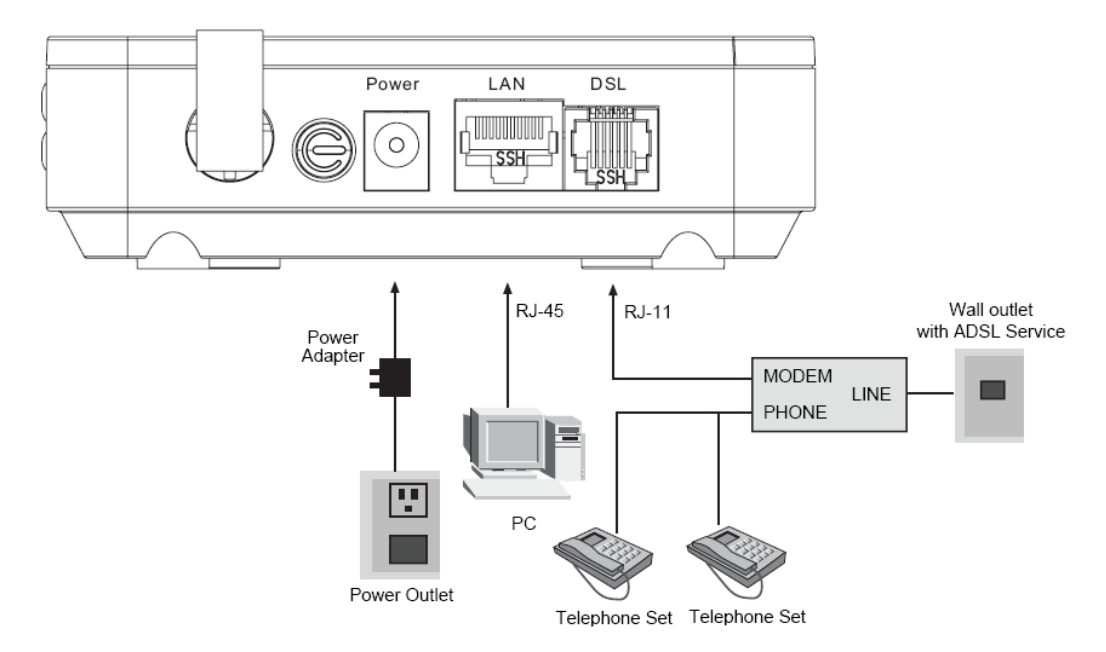

#### ตารางแสดงรายละเอียด Port ของ Router:

| รายการ | รายละเอียด                                                                                      |
|--------|-------------------------------------------------------------------------------------------------|
| e      | สำหรับเปิดหรือปิดการจ่ายไฟของอุปกรณ์                                                            |
| Power  | สำหรับเชื่อมต่อกับ Power Adapter                                                                |
| LAN    | สำหรับเชื่อมต่อกับพอร์ต Ethernet ของเครื่องกอมพิวเตอร์                                          |
| DSL    | สำหรับเชื่อมต่อกับพอร์ต Modem ของ Splitter                                                      |
| WLAN   | สำหรับเปิดใช้งาน WLAN โดยการกดปุ่ม WLAN ด้างไว้เป็นเวลา 2 วินาที                                |
| Reset  | สำหรับตั้งค่า ADSL Router เป็นค่ามาตรฐานจากโรงงานโดยการกดปุ่ม reset<br>ด้างไว้เป็นเวลา 3 วินาที |

## 3. ตั้งค่าผ่าน Web

#### 3.1 การตั้งค่า IP Address ของ Card LAN

ทำการกำหนดค่า TCP/IP properties ของ Card LAN เป็น **Obtain an IP address automatically** from modem หรือกำหนดค่า IP address ของเครื่องคอมพิวเตอร์ให้อยู่ในเครือข่ายเดียวกับ Router

#### 3.2 การตั้งค่าอินเตอร์เน็ต

เปิด Web Browser ขึ้นมา สามารถดำเนินการได้ 2 รูปแบบ ดังนี้

#### **แบบที่ 1** (ขั้นตอนลัด)

- เปิด Browser ขึ้นมาและพิมพ์ 192.168.1.1/3bb แล้วกด Enter
   ใส่ Username/Password ที่ Radius (ตรวจสอบได้จากใบรายงานการติดตั้ง)
- พิมพ์ Validate Code ตามที่ปรากฏ
- กดป่ม **Save**
- จบขั้นตอนการตั้งค่า สามารถป้อน URL Website เพื่อเข้าใช้งาน Internet ได้เลย

|                      | วรณากรอก User Name และ Password สำหรับใช้งาน Inter<br>หรือติดต่อเจ้าหน้าที่ หมายเลข 1530<br>User Name :fBuuwsnyuz@3bb          | HELP        |
|----------------------|----------------------------------------------------------------------------------------------------|-------------|
|                      | Password :<br>Validate Code :<br>BtDPX<br>Refresh<br>Save<br>Close                                                             |             |
| Triple T<br>Internet | ทริปเปิลที อินเทอร์เน็ด<br>200 หมู่ 4 ถนนแจ้งวัฒนะ ดำบลปากเกร็ด อำเภอปากเกร็ด จังหวัด<br>นนทบุรี 11120<br>โทรศัพท์ 02 100 2100 | Call Center |

แบบที่ 2 (ขั้นตอนทั่วไป)

- เปิด Browser ขึ้นมาและพิมพ์ http://192.168.1.1แล้วกด Enter
- ช่อง **Username** พิมพ์ admin
- ช่อง **Password** พิมพ์ 4 ดัวสุดท้ายของ MAC address
- พิมพ์ Validate Code ตามที่ปรากฏ
- กด **Login**

|      |      |       |                        | -     |      | •             | · · · · |                        |   |   |       |
|------|------|-------|------------------------|-------|------|---------------|---------|------------------------|---|---|-------|
| (÷   | 0    | 🧭 htt | p:// <b>192.168.</b> 1 | 1.1/  |      |               | 0-0     | <i>(2)</i> 192.168.1.1 | × | f | ) ☆ @ |
| Eile | Edit | View  | F <u>a</u> vorites     | Tools | Help |               |         |                        |   |   |       |
| \$   |      |       |                        |       |      |               |         |                        |   |   |       |
|      |      |       |                        |       |      |               |         |                        |   |   |       |
|      |      |       |                        |       |      |               |         |                        |   |   |       |
|      |      |       |                        |       |      |               |         |                        |   |   |       |
|      |      |       |                        |       |      | Login         |         |                        |   |   |       |
|      |      |       |                        |       |      | Username      | admin   |                        |   |   |       |
|      |      |       |                        |       |      | Password      | 7b78    | login                  |   |   |       |
|      |      |       |                        |       |      | Validate Code | sgihd   | Saind                  |   |   |       |
|      |      |       |                        |       |      |               |         |                        |   |   |       |
|      |      |       |                        |       |      |               |         |                        |   |   |       |
|      |      |       |                        |       |      |               |         |                        |   |   |       |
|      |      |       |                        |       |      |               |         |                        |   |   |       |
|      |      |       |                        |       |      |               |         |                        |   |   |       |
|      |      |       |                        |       |      |               |         |                        |   |   |       |
|      |      |       |                        |       |      |               |         |                        |   |   |       |
|      |      |       |                        |       |      |               |         |                        |   |   |       |
|      |      |       |                        |       |      |               |         |                        |   |   |       |
|      | -    |       |                        |       |      |               |         |                        |   |   |       |

<u>ตัวอย่าง</u> MAC address จะเขียนอยู่ที่ Sticker ติดด้านล่างของเครื่อง

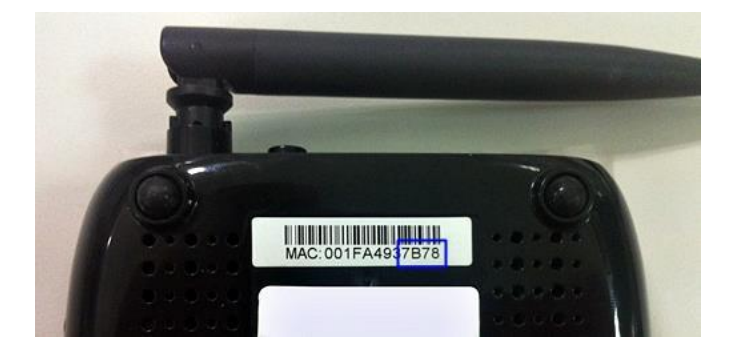

### 2. ตั้งค่า Wan แบบ Manual

- เลือก Interface Setup --> คลิกที่ Internet
- Virtual Circuit : เลือก PVC0 ระบบจะขึ้นค่า VPI:0 และ VCI:33 ให้อัตโนมัติ
- **ATM QoS** : เลือก UBR
- ISP :เลือก PPPoA/PPPoE
- Username : ตรวจสอบได้จาก ใบรายงานการติดตั้ง
- **Password** : ตรวจสอบได้จาก ใบรายงานการติดตั้ง
- Encapsulation mode : เลือก PPPoE-LLC
- **Connection** : เลือก Always On (Recommended)
- MTU : ค่าจะกำหนดอัตโนมัติ (ตามการตั้งค่าของอุปกรณ์เอง)
- กด **Save** สามารถป้อน URL Website เพื่อเข้าใช้งาน Internet ได้

|                    | BAND                  |                  |                      |                | Logout<br>ADSL Router |
|--------------------|-----------------------|------------------|----------------------|----------------|-----------------------|
| Interface          | Interface Ad<br>Setup | vanced<br>Setup  | Access<br>Management | Maintenance    | Status                |
|                    | Internet LAN          | Wireless         |                      |                |                       |
|                    |                       |                  |                      |                |                       |
| ATM VC             |                       |                  |                      |                |                       |
|                    | Virtual Circuit :     |                  | Cs Summary           |                |                       |
|                    | Status :              |                  | Deastivated          |                |                       |
|                    | VPI :                 | 0 (range:        | 0~255)               |                |                       |
|                    | VCI :                 | 33 (range:       | 1~65535)             |                |                       |
| QoS                |                       |                  |                      |                |                       |
|                    | ATM QoS :             | UBR 🗸            |                      |                |                       |
|                    | PCR :                 | 0 cells/se       | econd                |                |                       |
|                    | SCR :                 | 0 cells/se       | scond                |                |                       |
|                    | MBS :                 | u ceiis          |                      |                |                       |
| IPv4/IPv6          |                       |                  |                      |                |                       |
|                    | IP Version :          |                  | Pv6 () IPv6          |                |                       |
| Encapsulation      |                       |                  |                      |                |                       |
|                    | ISP :                 |                  | idress               |                |                       |
|                    |                       | O Static IP Addr | 255                  |                |                       |
|                    |                       | PPPoA/PPPoF      | E                    |                |                       |
|                    |                       | O Bridge Mode    |                      |                |                       |
| PPPoE/PPPoA        |                       |                  |                      |                |                       |
|                    | Servicename :         |                  |                      |                |                       |
|                    | Username :            | default@3bb      |                      |                |                       |
|                    | Password :            | •••              |                      |                |                       |
|                    | Encapsulation :       | PPPoE LLC        | ✓                    |                |                       |
|                    | Bridge Interface :    | Activated I C    | Deactivated          |                |                       |
| Connection Setting |                       |                  |                      |                |                       |
|                    | Connection :          | Always On (Re    | ecommended)          |                |                       |
|                    |                       | Connect On-D     | emand (Close if idle | for 0 minutes) |                       |
|                    | TCP MSS Option        | Connect Manu     | ually<br>Ity butes   |                |                       |
| IP Common Options  |                       | TOT MOD(0.0Elab  | ligo pytes           |                |                       |
|                    | Default Route :       |                  |                      |                |                       |
| IPv4 Address       |                       |                  |                      |                |                       |
|                    | Get IP Address :      | O Static  O Dyna | amic                 |                |                       |
|                    | Static IP Address :   | 0.0.0.0          |                      |                |                       |
|                    | IP Subnet Mask :      | 0.0.0.0          |                      |                |                       |
|                    | Gateway :             | 0.0.0.0          | W 4402               |                |                       |
|                    | TCP MTU Option :      | Enable S         | it) 1492 bytes       |                |                       |
|                    | Dynamic Route :       |                  | Direction : None     | ~              |                       |
|                    | Made                  | Disabled V       |                      |                |                       |
|                    | MultiCast :           | ·                |                      |                |                       |
|                    |                       |                  |                      |                |                       |
|                    |                       | SAVE             |                      |                |                       |
|                    |                       |                  |                      |                |                       |

# 3. การตั้งค่า Wireless

- คลิกที่แท็บ Interface Setup --> คลิกที่ Wireless
   Access Point : เลือก Activated หรือกดปุ่ม Wlan ด้านข้าง Router เพื่อเปิดใช้งาน wifi
   Channel : เลือก Auto (สามารถ fix channel ได้ มีให้เลือก 1-13 แต่ใช้งานได้จริงแค่ 1-

11)

- Wireless Mode :เลือก 802.11b/g/n (มาตรฐาน wifi ที่ใช้งานอยู่) SSID Index :ใส่ 1-4 (แต่ละ SSID จะสามารถดั้งชื่อ เครือข่ายไร้สาย ตามความต้องการ ไม่ ซ้ำกัน)
  - : เลือก No (ปิดการใช้งาน WPS) - Use WPS

 - SSID : ดั้งชื่อสำหรับ เครือข่ายไร้สาย ตามต้องการ
 - Authentication Type : เลือก WPA-PSK/WPA1-PSK (รูปแบบการตั้งรหัสผ่าน wifi มีให้เลือก หลายแบบ ตามต้องการ)

- Pre-shared key : ตั้งชื่อสำหรับ เครือข่ายรหัสผ่าน ตามต้องการอย่างน้อย 8 ตัวอักษร
 - Wireless MAC Address Filter : เลือก Deactivated (ปิดการใช้งานการล็อกค่า mac

address)

- จะปรากฏหน้าต่าง **Validate Code :** พิมพ์ Validate Code ตามที่ปรากฏ - กด **Save** 

|                                |                                    |                  |                      |                       |                           | 1 1         |
|--------------------------------|------------------------------------|------------------|----------------------|-----------------------|---------------------------|-------------|
|                                | BAND                               |                  |                      |                       |                           | ADSL Router |
|                                | Later from                         |                  |                      |                       |                           |             |
| late for a second              | Setup                              | Setup            |                      | Access                | Maintenance               | Status      |
| Іптегласе                      |                                    |                  | _                    | genera                |                           |             |
|                                | Internet LAN                       | Wir              | eless                |                       |                           |             |
|                                | Channel                            | : THAILAND       |                      | V Auto V              | Current Channel: 3        |             |
|                                | Beacon Interval(ms)                | : 100            | (range: 20           | ~1000)                |                           |             |
|                                | RTS/CTS Threshold                  | : 2347           | (range: 15           | 00~2347)              |                           |             |
|                                | Fragmentation Threshold<br>(bytes) | : 2346           | (range: 25           | 8~2346, even numbe    | ers only)                 |             |
|                                | DTIM(ms)                           | : 1              | (range: 1~           | 255)                  |                           |             |
|                                | Wireless Mode                      | : 802.11b+g+     | n 🗸                  |                       |                           |             |
| 11n Settings                   |                                    |                  |                      |                       |                           |             |
|                                | Channel Rendwidth                  | - 40 MH-         |                      |                       |                           |             |
|                                | Extension Channel                  | above the c      | ontrol chan          |                       |                           |             |
|                                | Guard Interval                     | : AUTO           | /                    |                       |                           |             |
|                                | MCS                                | : AUTO V         |                      |                       |                           |             |
| Multiple SSIDe Settinge        |                                    |                  |                      |                       |                           |             |
| multiple SSIDS Settings        |                                    |                  |                      |                       |                           |             |
|                                | SSID Index                         | : 1 🗸            |                      |                       |                           |             |
|                                | Broadcast SSID                     | : • Yes O I      | No                   |                       |                           |             |
|                                | Use WPS                            | : O Yes O I      | No                   |                       |                           |             |
|                                | Authentiaction Tures               | : 300-wian       |                      |                       |                           |             |
| WPA-PSK/WPA2-PSK Mixed         | Addrenacation Type                 | . WEAR SIVE      | nr Az-r ak           | •                     |                           |             |
| Mode                           |                                    |                  |                      |                       |                           |             |
|                                | Encryption :                       | TKIP/AES 🗸       | <ul> <li></li> </ul> |                       |                           |             |
|                                | Pre-Shared Key :                   | 1111100000       |                      |                       | × (8~63 ASCII characters  | s or 64     |
| WDS Settings                   |                                    | nexadecimal c    | maracters)           |                       |                           |             |
| WD3 Settings                   |                                    | ~ ~              |                      |                       |                           |             |
|                                | WDS Mode :                         | O On Off         | F                    |                       |                           |             |
|                                | WDS Encryption Type :              |                  |                      |                       |                           |             |
|                                | WDS Key :                          | hexadecimal c    | characters)          |                       | (8~63 ASCII characters    | s or 64     |
|                                | Mac Address #1 :                   | 00:00:00:00:00   | 00:00                | 1                     |                           |             |
|                                | Mac Address #2 :                   | 00:00:00:00:00:0 | 00:00                | 1                     |                           |             |
|                                | Mac Address #3 :                   | 00:00:00:00:0    | 00:00                | ]                     |                           |             |
|                                | Mac Address #4 :                   | 00:00:00:00:0    | 00:00                | ]                     |                           |             |
| Wireless MAC Address<br>Filter |                                    |                  |                      |                       |                           |             |
|                                | Active :                           |                  |                      | ated                  |                           |             |
|                                | Action :                           | Allow Associa    | ation v the          | e follow Wireless LAt | V station(s) association. |             |
|                                | Mac Address #1 :                   | 00:00:00:00:00:0 | 00:00                | 7                     | .,                        |             |
|                                | Mac Address #2 :                   | 00:00:00:00:00:0 | 00:00                | 1                     |                           |             |
|                                | Mac Address #3 :                   | 00:00:00:00:0    | 00:00                | 1                     |                           |             |
|                                | Mac Address #4 :                   | 00:00:00:00:0    | 00:00                |                       |                           |             |
|                                | Mac Address #5 :                   | 00:00:00:00:0    | 00:00                |                       |                           |             |
|                                | Mac Address #6 :                   | 00:00:00:00:0    | 00:00                |                       |                           |             |
|                                | Mac Address #7 :                   | 00:00:00:00:0    | 00:00                | -                     |                           |             |
|                                | Mac Address #8 :                   | 00:00:00:00:0    | 00:00                |                       |                           |             |
|                                |                                    |                  |                      |                       |                           |             |
|                                |                                    | SAVE             | CANCEL               |                       |                           |             |
|                                |                                    |                  |                      |                       |                           |             |